## ้ขั้นตอนการลงทะเบียนเพื่อใช้งานฐานข้อมูล ACS Journals จากมือถือ แท๊ปเลต ของผู้ใช้ เพื่อใช้งานนอกเครือข่าย

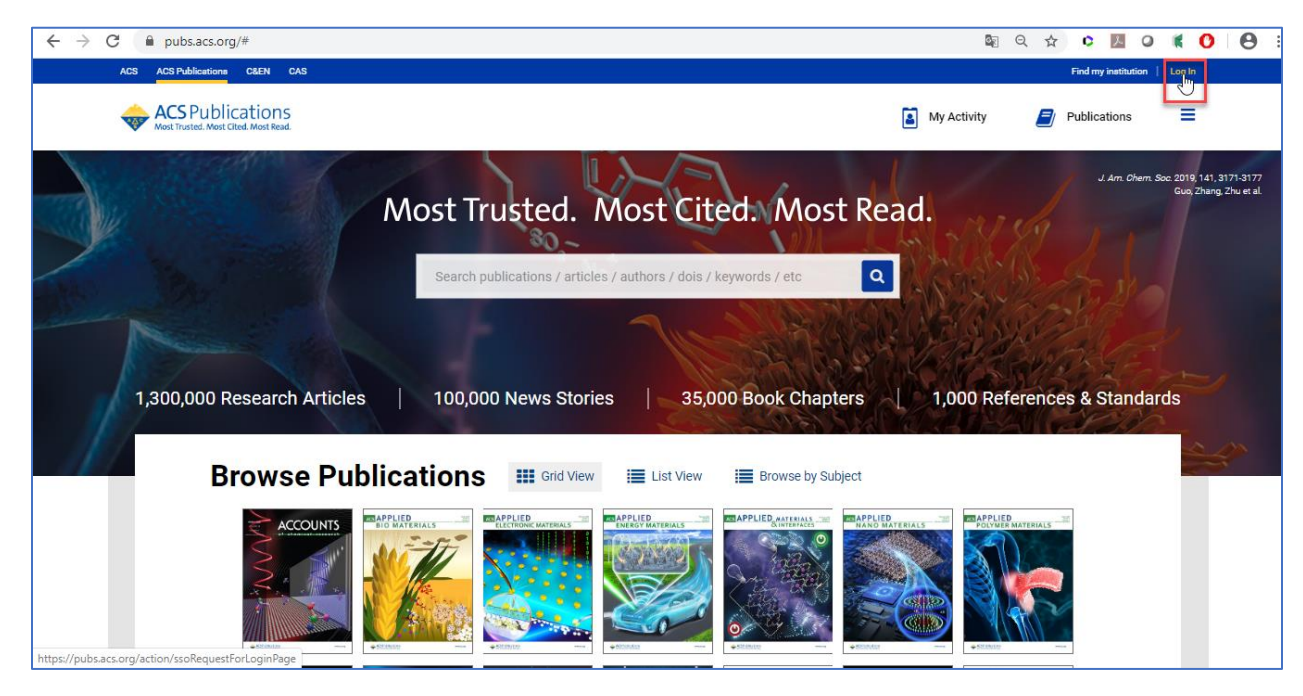

1. ผู้ใช้งานจะต้องมี ACS ID ก่อน โดยสามารถเข้าไปลงทะเบียนได้ที่ pubs.acs.org จากนั้นคลิก Log In

## 1.1 ให้คลิก Create a free account

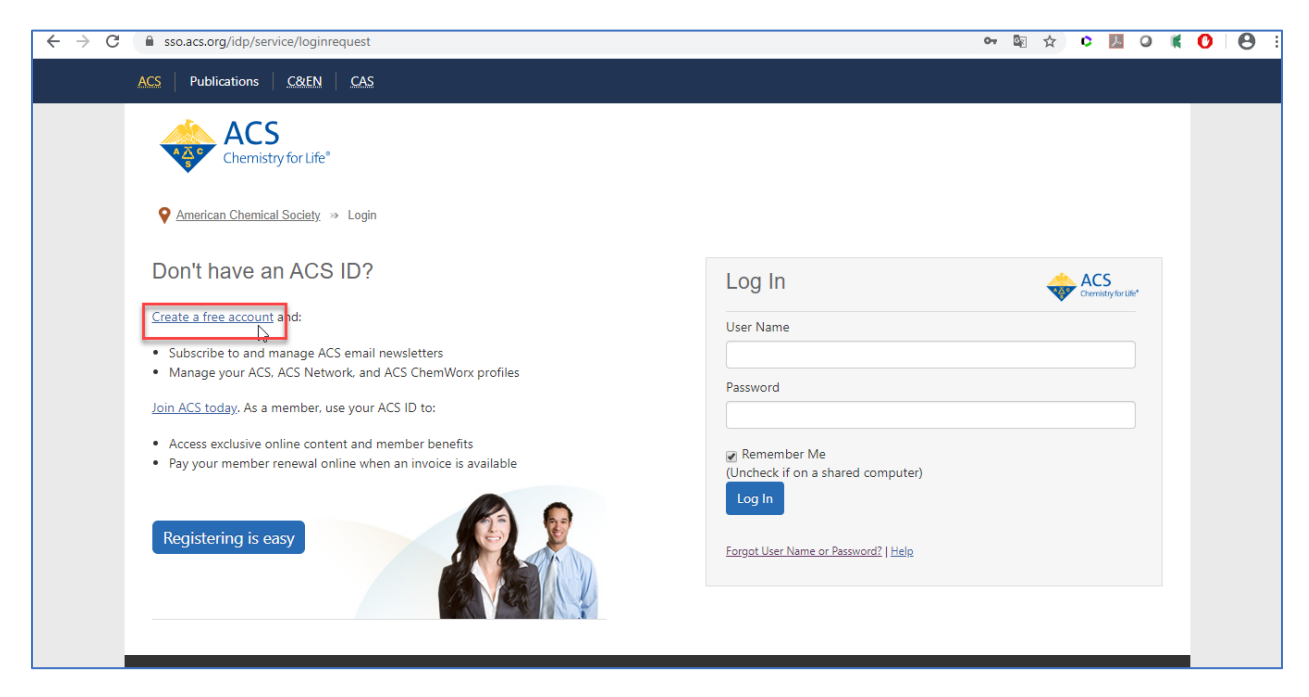

## 1.2 กรอกข้อมูลทุกข้อที่มีเครื่องหมายดอกจันสีแดง จากนั้นให้คลิก Create an account

| ← → C 🔒 account.acs.org/ssoamwe | b/account/doSignUp?url_success=https%3A%2F%2Fpubs.acs.org%2Faction                                                                                                    | n%2FssoRequestForLoginPage&url_cancel=https 😭 🕫 📕 🥥 🕷 💽 🛛 🤮                                                                                                    | ) I |
|---------------------------------|----------------------------------------------------------------------------------------------------|----------------------------------------------------------------------------------------------------|-----|
| Chemistry for L                 | Life*                                                                                                    |                                                                                                    |     |
| Or American Chemical Socie      | create Your ACS ID                                                                                                    |                                                                                                    |     |
| Email *                         | กรอก email                                                                                                    | Access the full breadth of ACS products and services with your ACS ID                                                                                                    |     |
| First Name *                    | กรอก ชื่อ                                                                                                    | Websites, including ACS Publications, C&EN, American                                                                                                    |     |
| Last Name *                     | กรอก นามสกุล                                                                                                    | Association of Chemistry Teachers (AACT). ACS Network, and<br>ACS.org.<br>Note:Some products/services require membership or payment<br>• Manage your email preferences.<br>• Create and update your ACS. ACS Network, and ACS Publications<br>profiles. |     |
| Member Number                   | ex:123456789                                                                                                    |                                                                                                    |     |
| Username *                      | ระบุ Username ที่ต้องการ (อังกฤษเท่านั้น)                                                                                                    |                                                                                                    |     |
| Password *                      | ระบุ Password ที่ต้องการ โดยประกอบด้วย                                                                                                    | Pay your ACS member renewal online when an invoice is available.                                                                                                    |     |
| Confirm Password *              | <ul> <li>ตัวอักษุธ ตัวเลขและเครื่องหมายพิเศษ<br/>Password Strength (อังกฤษเท่านั้น)</li> <li>Letters, numbers, and special characters (no spaces)</li> <li>ยืนยัน Password อีกครั้ง</li> <li>I want to participate in the ACS Network. I agree to the <u>Privacy</u><br/><u>Policy</u> and <u>User Agreement</u> for the ACS Network.</li> </ul> |                                                                                                    |     |
| Cancel                          | ite an account                                                                                                    |                                                                                                    |     |

 ให้เปิด web browser จากนั้นพิมพ์ URL : pubs.acs.org (ต้องเชื่อมต่อเครือข่ายอินเตอร์เน็ตของมหาวิทยาลัย ได้ทั้งLAN หรือ WIFI) ซึ่งจะขึ้นชื่อมหาวิทยาลัย จากนั้นให้คลิก Log In

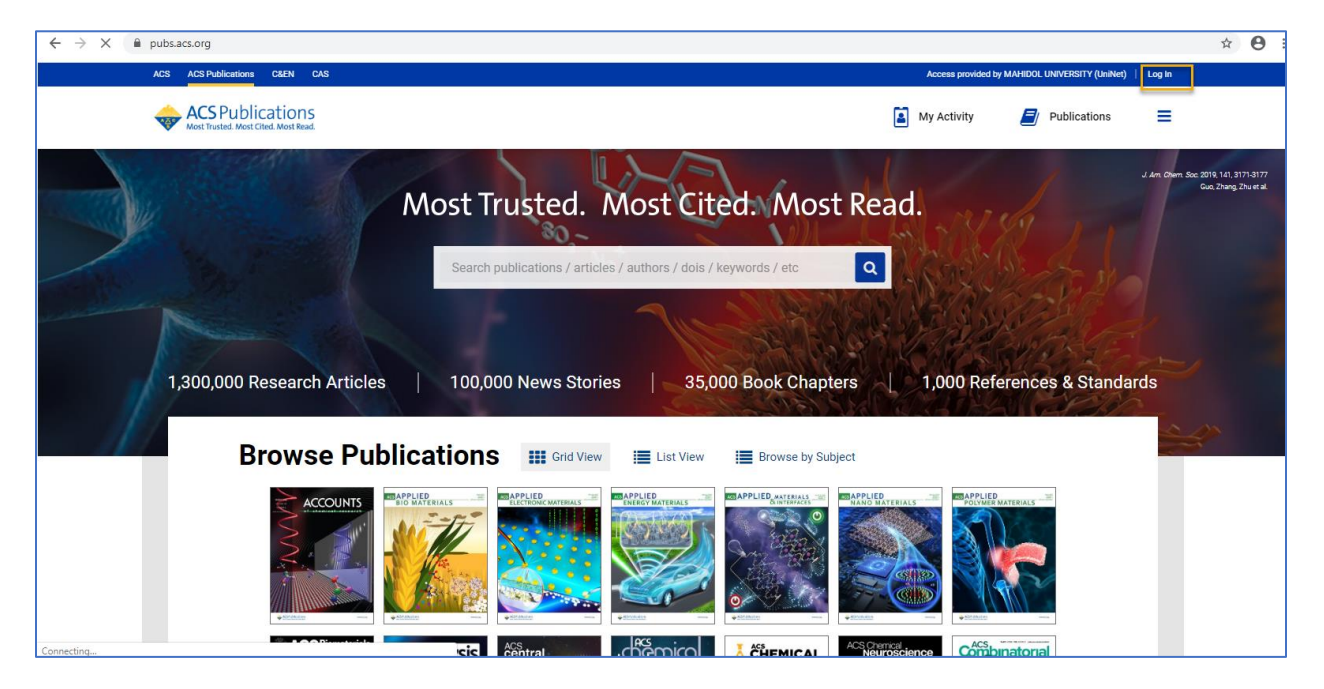

3. พิมพ์ Username / Password ส่วนตัว แล้วคลิก Log In

| ← → C                                                                                                    | ☆ ⊖ :                                                                                                    |
|----------------------------------------------------------------------------------------------------|----------------------------------------------------------------------------------------------------|
| ACS   Publications   C&EN   CAS                                                                                                    |                                                                                                    |
| Chemistry for Life*                                                                                                    |                                                                                                    |
| Don't have an ACS ID?<br><u>Create a free account</u> and:<br>• Subscribe to and manage ACS email newsletters<br>• Subscribe to and manage ACS email newsletters<br>• Subscribe to and manage ACS email newsletters<br>• Manage your ACS. ACS Network, and ACS ChemWork profiles<br><u>Din ACS today</u> . As a member, use your ACS ID to:<br>• Access exclusive online content and member benefits<br>• Pay your member renewal online when an invoice is available<br><u>Registering is easy</u> | Log In<br>User Name<br>Password<br>Password<br>Password<br>Chackek If on a shared computer)<br>Log In<br>Fergot User Name or Password?   Help |
| Terms of Use   Security   Privacy   Accessibility   Site Map   Contact   Help   Top ^                                                                                                    | Copyright © 2020 American Chemical Society                                                                                                    |

4. คลิกที่เมนูขีด 3 ขีด (หลัง Publications) จากนั้นเลือกที่ Pair a device

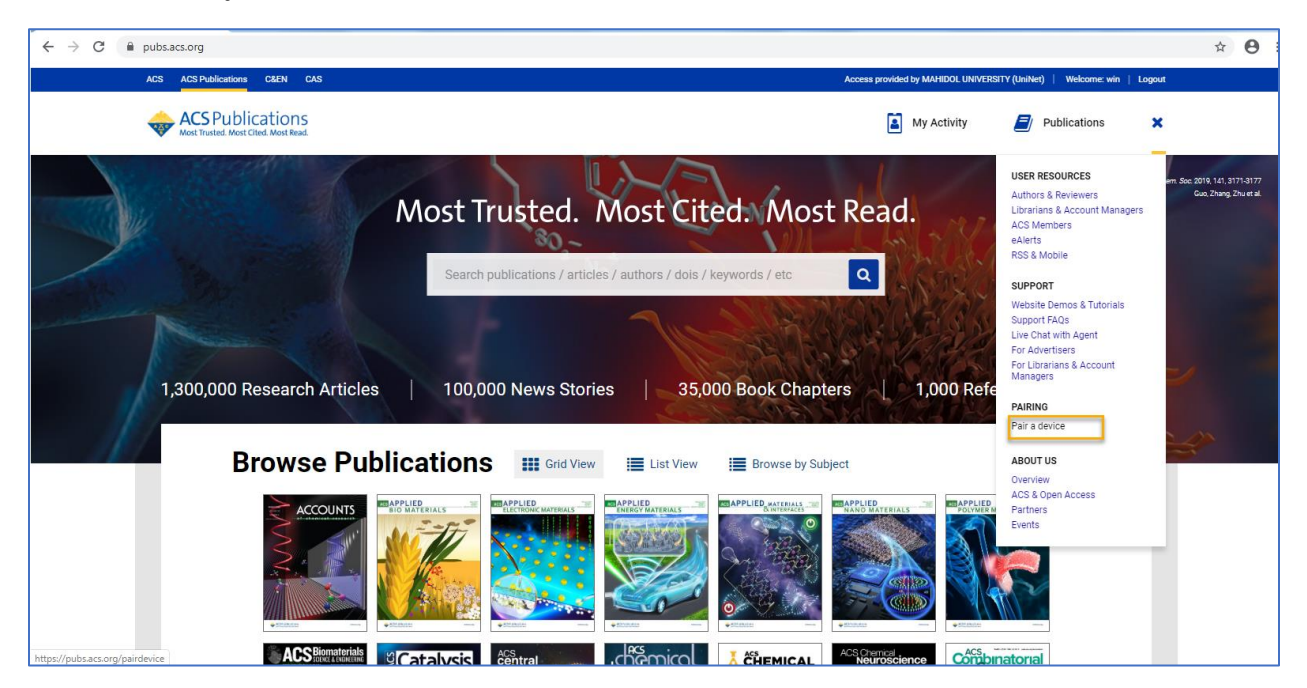

 จะแสดงหน้าจอ Paring ให้น้ำ Paring Code ซึ่งเป็นรหัส 6 หลักไปใส่ในช่อง Pair Device ในมือถือ หรือแท็บ เล็ต (รหัสจะหมดอายุภายใน 10 นาที ถ้าเกินเวลาที่กำหนดต้องทำใหม่อีกครั้ง เพื่อขอ Paring Code ใหม่)

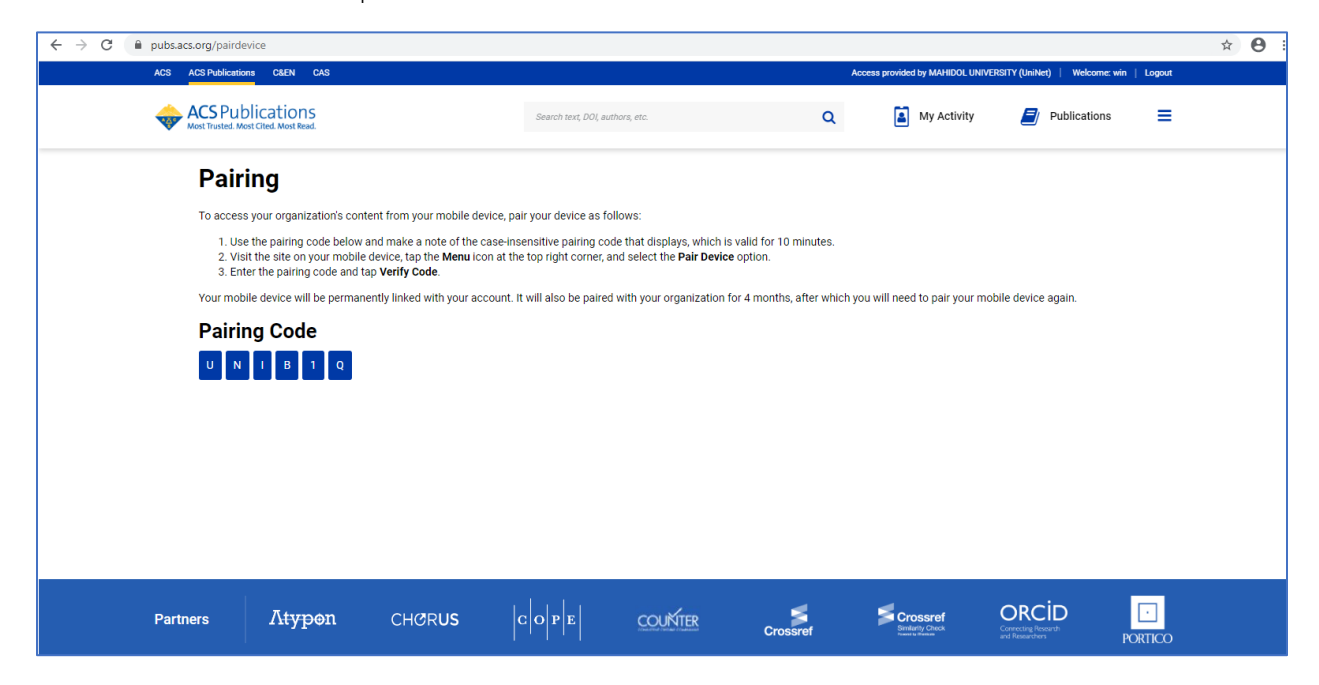

6. พิมพ์ URL : pubs.acs.org ในเว็บบราวเซอร์ของมือถือ หรือแท็ปเล็ต

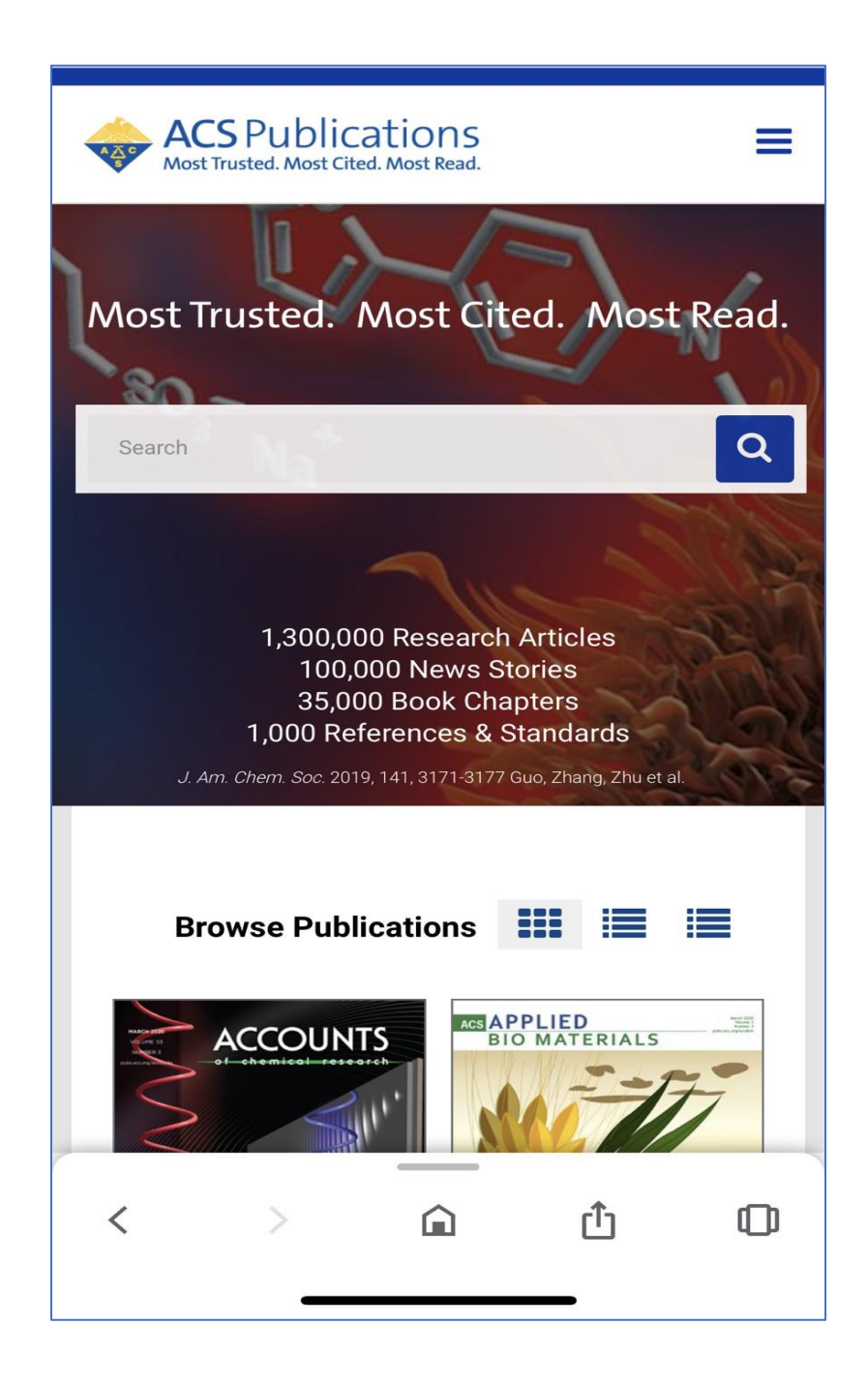

7. คลิกที่เมนูขีด 3 ขีด ที่ด้านบนของหน้าจอ จากนั้นคลิกที่ Pair This Device

| ACS Publications<br>Most Trusted. Most Cited. Most Read. | × |
|----------------------------------------------------------|---|
| Publications                                             | > |
| User Resources                                           | > |
| Support                                                  | > |
| Login                                                    | > |
| Pair A Device                                            | > |
| Pair This Device                                         | > |
| About Us                                                 | > |
|                                                          |   |
|                                                          |   |
|                                                          |   |
| < > <u>û</u>                                             | D |

8. ใส่รหัส Paring Code ที่ได้จากข้อ 5 ใส่ในช่อง Pair device จากนั้นคลิก Verify Code หลังจากนั้นจะสามารถ เข้าใช้งานเอกสารฉบับเต็มภายนอกมหาวิทยาลัยได้ 4 เดือน